## API連携に関するビジネスダイレクト画面の操作方法

- 0. API連携業者サービスより、ビジネスダイレクト画面を表示してください。
- 1. API連携認証画面
  - 「電子証明書ログイン」ボタンをクリックしてください。

|                                                                                                    | ビジネスダイレクトの画                                                                                                    |
|----------------------------------------------------------------------------------------------------|----------------------------------------------------------------------------------------------------|
|                                                                                                    | 文字サイズを変更 小 中 大 2010年10月01日 09時31分05秒                                                                                         |
| API連携認証                                                                                                    | BLGI024                                                                                                    |
| 【免費事項】<br>本繊維はお客様の金融情報をAPC連携先サービス名に提供するものです<br>電子証明書をお持ちの方は、「電子証明書ログイン」ボタンを押してくださ<br>ログインDとログインパスワードでAPC連携の認可をする場合は、ログイン<br>APC連携の認可をするには、ログインDとログインパスワードを入力の上、<br>電子証明書でAPC連携の認可をされる方は、ログインDの入力は不要で<br>ログインパスワードを入力の上、「APCを選携」ボタンを押してください。 | 。必ずお客様ご自身の責任において行っていただきますようお願いいたします。<br>い。<br>Dとログインバスワードを入力の上、「API連携」ボタンを押してください。<br>「API連携」ボタンを押してくだ <sup>ーム」。</sup><br>す。 |
| 電子証明書方式のお客様                                                                                                    | D・バスワード方式のお客様                                                                                                    |
| 電子証明書ログイン▶                                                                                                    | ログインD: hanakodt<br>ログインパスワード: マ ソフトウェアキーボードを開く<br>マ ソフトウェアキーボードを使用                                                           |
|                                                                                                    |                                                                                                    |
|                                                                                                    |                                                                                                    |
|                                                                                                    |                                                                                                    |
|                                                                                                    |                                                                                                    |
|                                                                                                    |                                                                                                    |

## 2. API連携認証画面

「ログインパスワード」を入力し、「API連携」ボタンをクリックしてください。

|                                                                                                    |                | <u> ビジネスダイレクトの画面例</u> |
|----------------------------------------------------------------------------------------------------|----------------|-----------------------|
|                                                                                                    | 文字サイズを変更 小 中 大 | 2010年10月01日 09時31分05秒 |
| API連携認証                                                                                               |                | BL GI024              |
| 電子証明書でAPI連携の認可をされる方は、ログインDの入力は不要です<br>ログインバスワードを入力の上、「API連携」ボタンを押してください。<br><mark>※</mark> は必須入力項目です。 | ¢              | (1) T                 |
| ● 認証項目                                                                                                |                |                       |
| <b>ログインパスワード※</b><br>✓ ソフトウェアキーボードを使用                                                                 | ソフトウェアキーボードを開く |                       |
| API連携                                                                                                 |                |                       |
|                                                                                                    |                |                       |
|                                                                                                    |                |                       |
|                                                                                                    |                |                       |

# API連携認証(追加認証)画面 認証質問の回答を入力し、「認証」ボタンをクリックしてください。

|                                      |                               |                |                | ビジネスダイレクトの画面例         |
|--------------------------------------|-------------------------------|----------------|----------------|-----------------------|
|                                      | 住友信託銀<br>AD MITSUE TRUST BANK | f <del>7</del> | 文字サイズを変更 小 中 大 | 2010年10月01日 09時31分05秒 |
|                                      | 連携認証(追加認                      | E)             |                | BLGI025               |
| 質問に対す<br><mark>※</mark> は必須 <i>)</i> | る回答を入力の上、「認証」オ<br>、力項目です。     | ベタンを押してください。   |                | ペルプ                   |
| ◎ 追加!                                | 2証                            |                |                |                       |
| 質問                                   |                               | 好きな食べ物は?       |                |                       |
| 回答※                                  |                               |                |                |                       |
| 記 証                                  |                               |                |                |                       |
|                                      |                               |                |                |                       |

#### 4. API連携認証(認可業務選択)画面 ご利用対象業務をチェックし、「次へ」ボタンをクリックしてください。 ドジネスダイレクトの画面例

|                    |                                                                                                    | L              | こうホスタイレクトの画面例         |
|--------------------|----------------------------------------------------------------------------------------------------|----------------|-----------------------|
|                    | 行                                                                                                    | 文字サイズを変更 小 申 大 | 2010年10月01日 09時31分05秒 |
| API連携認証(認可)        | 美務選択)                                                                                                    |                | BLG1032               |
| API連携先サービス名にてご利用の対 | t象業務を選択の上、「次へ」ボタンを押してください。                                                                                                    |                |                       |
| ■ 認可対象             |                                                                                                    |                |                       |
| 認可対象               | <ul> <li>✓ 残高照会         <ul> <li>入出金明細照会(ANSER)</li> <li>入出金明細照会(全銀)</li> <li>振込入金明細照会(全銀)</li> <li>振込入金明細照会(全銀)</li> <li>振込振替</li> <li>総合振込</li> <li>給与・賞与振込</li> <li>取引状況照会(振込振替)</li> <li>取引状況照会(総合振込)</li> <li>取引状況照会(総合振込)</li> </ul> </li> </ul> |                |                       |
| <b>次 ^ •</b>       |                                                                                                    |                |                       |

### 5. API連携認証(情報アクセス認可)画面 「認可対象」「認可期間」をご確認のうえ、「許可」ボタンをクリックしてください。

|                                                                                                    |                                                                                                    |                                            | ビジネスダイレクトの画面の         |
|----------------------------------------------------------------------------------------------------|----------------------------------------------------------------------------------------------------|--------------------------------------------|-----------------------|
|                                                                                                    | <b>良行</b>                                                                                                    | <sup>変更</sup> 小 中 大                        | 2010年10月01日 09時31分05秒 |
| API連携認証(情報:                                                                                                    | アクセス認可)                                                                                                    |                                            | BLGI029               |
| API連携先サービス名がお客様の口、<br>API連携先サービス名とAnserBizSO<br>以下の認可対象・認可期間をご確認                                                                 | 室情報・明細情報へのアクセスの許可を求めています。<br>」はそれぞれの利用規約とブライバシーポリシーに従って、この情報な<br>の上、「許可」ポタンを押してください。                                                                                                    | ビ使用します。                                    |                       |
| ■ 認可対象                                                                                                    |                                                                                                    |                                            |                       |
| 認可対象                                                                                                    | 残高照会<br>人出金明経照会(ANISER)<br>人出金明経照会(全銀)<br>振込入金明経照会(全銀)<br>振込太明経照会(全銀)<br>振込太野縄照会(全銀)<br>振込太野縄照会(全銀)<br>振込太野<br>振動会(振込<br>振動)<br>取引状況照会(総合振込)<br>取引状況照会(総合振込)<br>取引状況照会(総合振込)<br>取引状況照会(総合振込) |                                            |                       |
| <ul> <li>認可期間</li> </ul>                                                                                                    |                                                                                                    |                                            |                       |
| 認可期間                                                                                                    | 45日                                                                                                    |                                            |                       |
| <ul> <li>意思確認</li> <li>「許可」ボタンを押す前に、4F<br/>「許可」ボタンを押すことによっ<br/>認可手続きを継続する場合は<br/>なお、本アプリケーションへの</li> <li>✓ 認可手続きを継続する</li> </ul> | は連携先サービス名のWebサイトを信頼できるかどうかをお客様<br>て、お客様はAPI連携先サービス名の利用規約のもと利用税<br>「記可手続きを継続する」のチェックボックスをチェックしてくたる<br>アクセスは、金融機関へ連絡することでいつでも解除することと                                                           | 自身の判断で確認してくだ<br>計ることになります。<br>い。<br>ができます。 | ວ່າ.                  |
| ◎拒否 (許可)                                                                                                    |                                                                                                    |                                            |                       |

6. API連携業者サービスへ

「許可」ボタンをクリックしていただくと、API連携業者のサービス画面に遷移いたします。

注意点:上記は画面例であり、いずれの画面も実際の画面表示とは異なる場合がございます。

以上